## NASTAVENÍ PROGRAMU SolidWorks

Po instalaci programu SolidWorks je zapotřebí přizpůsobit jeho prostředí školním zvyklostem. K tomu povedou následující kroky:

## Pro operační systém Windows 7

- 1. Obsah složky "Operační systém Windows 7" nakopírujeme na disk C do kořenového adresáře.
- 2. Z nabídky "Start" zvolíme program "Průvodce kopírováním nastavení".

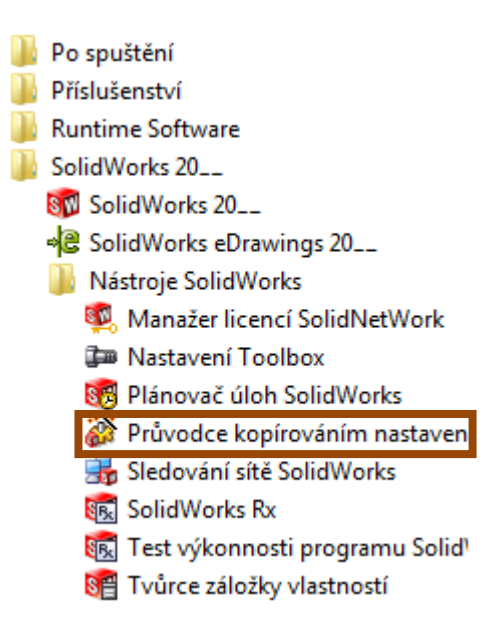

3. Vybereme položku "Obnovit nastavení" a tlačítkem "Další" potvrdíme.

|                                 | Vitejte v Průvodci kop irováním nastavení SolidWorka<br>Tento průvodce vám umožní uložt a obnovit vlastní nastavení pro panely<br>nástrojů, zástupce, nabídky a systémové předvolby SolidWorks.<br>Výberte úkon, který chcete provést: |
|---------------------------------|----------------------------------------------------------------------------------------------------|
| B<br>INO96<br>Com III All<br>BS | Utoží nastavení -<br>Utoží nastavení SolidWorks do souboru.<br>Obnovit nastavení -<br>Obnovit nastavení SolidWorks ze souboru.                                                                                                    |
| SOLIDWORKS                      | Zolit Další > Storno                                                                                                    |

4. Nalistujeme soubor "swSettings\_Windows 7.sldreg" a tlačítkem "Další" potvrdíme jeho umístění.

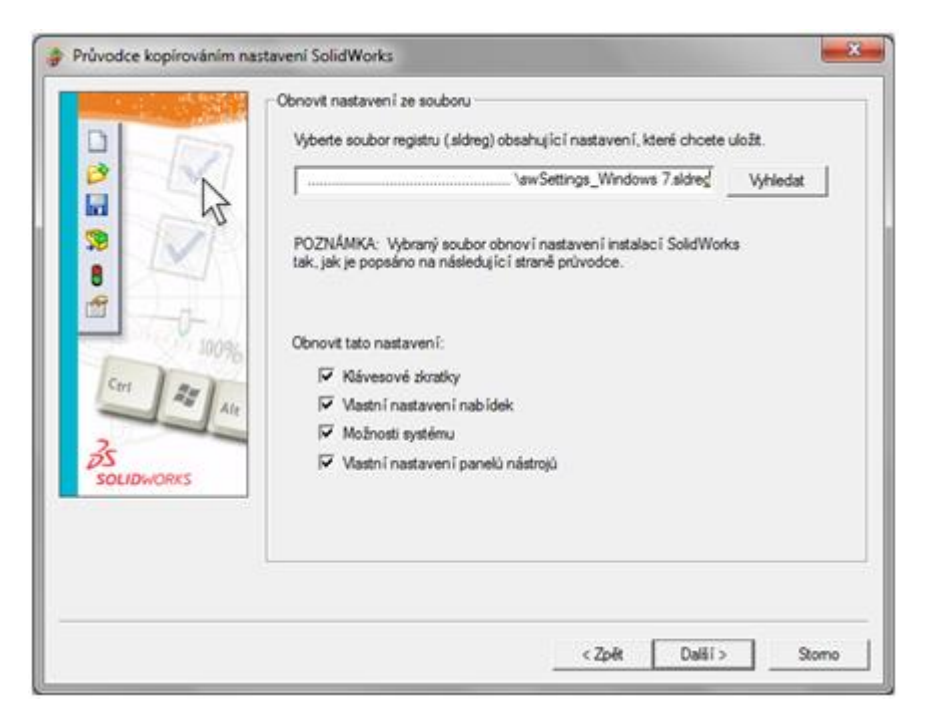

5. Dále zvolíme položku "Aktuální uživatel" a volbou tlačítka "Další" přejdeme k finální nabídce.

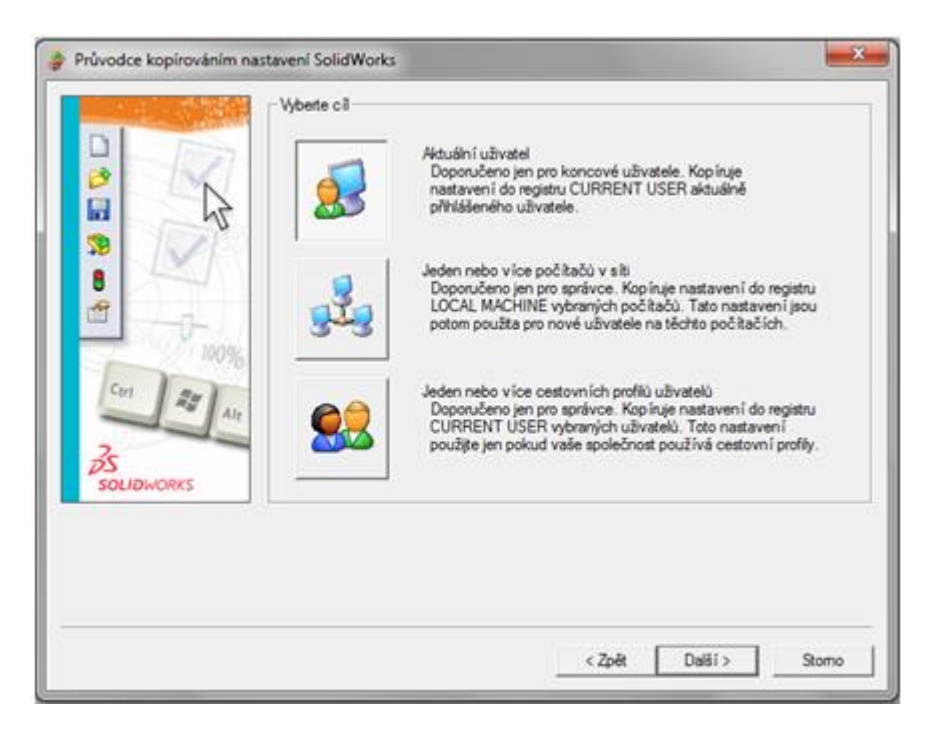

6. Nyní můžeme v případě zájmu vytvořit záložní kopii původních nastavení a tlačítkem "Dokončit" provedeme potřebné změny.

| Průvodce kopírováním nastavení SolidWorks |                                                                                                    |      |
|-------------------------------------------|----------------------------------------------------------------------------------------------------|------|
|                                           | Dokonôt operaci                                                                                                   |      |
|                                           | Kopirujte nastavení pro aktuálního uživatele klepnutím na Dokonöt.                                                |      |
| 100%                                      | Vytvořit záložní kopi aktuálních nastavení pro<br>Záloha bude uložena jako soubor .sidreg ve dříve určené složce. |      |
|                                           | < Zpět Dokončit St                                                                                                | tomo |
|                                           | < Zpět Dokončit St                                                                                                | omo  |

## Pro operační systém Windows XP

- 1. Obsah složky "Operační systém Windows XP" nakopírujeme na disk C do kořenového adresáře.
- 2. Z nabídky "Start" zvolíme program "Průvodce kopírováním nastavení".

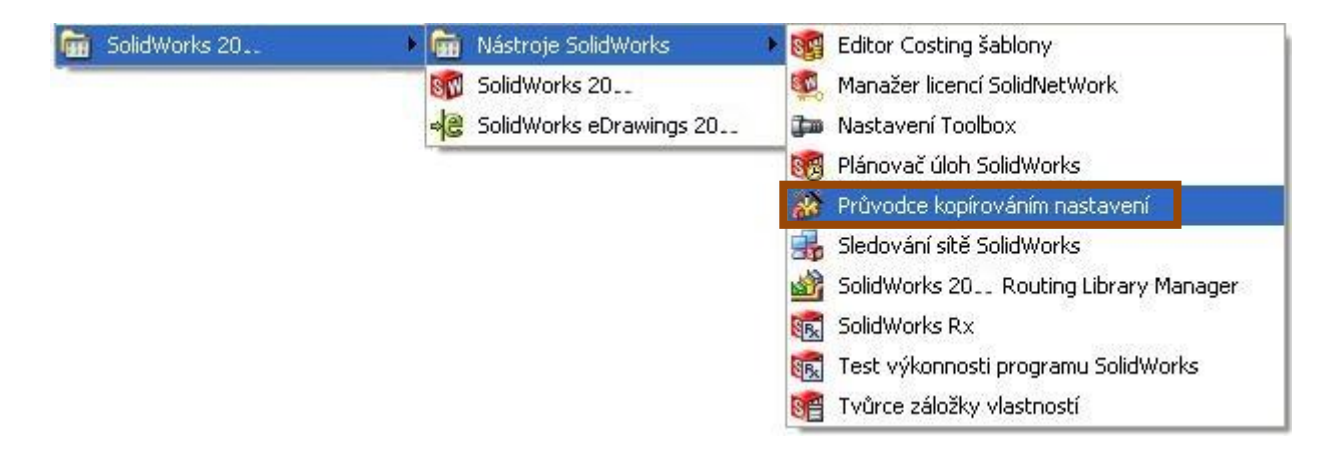

3. Vybereme položku "Obnovit nastavení" a tlačítkem "Další" potvrdíme.

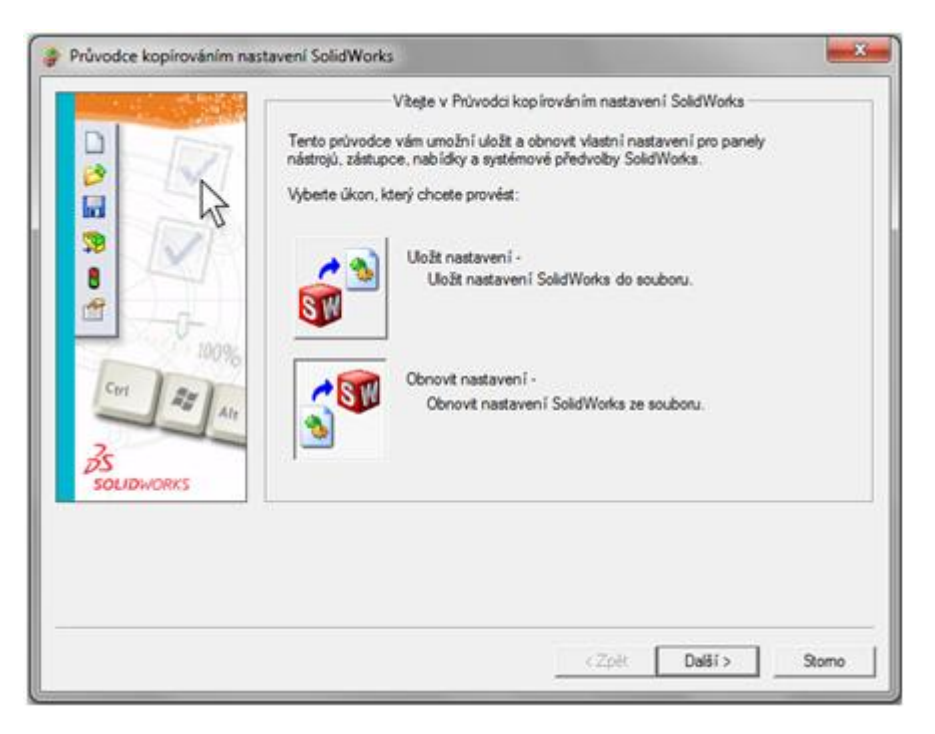

4. Nalistujeme soubor "swSettings\_Windows XP.sldreg" a tlačítkem "Další" potvrdíme jeho umístění.

| Průvodce kopírováním nastavení SolidWorks |                                                                                                    |     |
|-------------------------------------------|----------------------------------------------------------------------------------------------------|-----|
| Cert Diana Ale<br>B<br>SOLIDWORKS         | Obnovit nastavení ze souboru<br>Vyberte soubor registru (sldreg) obsahující nastavení, které chcete uložit.<br>✓ Vyhledat<br>POZNÁMKA: Vybraný soubor obnoví nastavení instalací SolidWorks<br>tak, jak je popsáno na následující straně průvodce.<br>Obnovit tato nastavení:<br>✓ Klávesové zkratky<br>✓ Vlastní nastavení nabídek<br>✓ Možnosti systému<br>✓ Vlastní nastavení panelů nástrojů |     |
|                                           | < Zpět Další > Sto                                                                                                    | omo |

5. Dále zvolíme položku "Aktuální uživatel" a volbou tlačítka "Další" přejdeme k finální nabídce.

| 🖗 Průvodce kopirováním na: | tavení SolidWorks |                                                                                                    |
|----------------------------|-------------------|----------------------------------------------------------------------------------------------------|
|                            | Weete ci          | Aktuální uživatel<br>Doporučeno jen pro koncové uživatele. Kopľnuje<br>nastavení do registru CURRENT USER aktuálně<br>přihlášleného uživatele.                                                                                |
| 8<br>20%                   | 323               | Jeden nebo více počítačů v síti<br>Doporučeno jen pro správce. Kopínuje nastavení do registru<br>LOCAL MACHINE vybraných počítačů. Tato nastavení jsou<br>potom použta pro nové uživatele na těchto počítačích.               |
| BS<br>SOLIDWORKS           | <u>\$</u>         | Jeden nebo vice cestovních profilů uživatelů<br>Doporučeno jen pro správce. Kopinuje nastavení do registru<br>CURRENT USER vybraných uživatelů. Toto nastavení<br>použite jen pokud vaše společnost používá cestovní profily. |
| 1                          |                   | < Zpět Další > Storno                                                                                                    |

6. Nyní můžeme v případě zájmu vytvořit záložní kopii původních nastavení a tlačítkem "Dokončit" provedeme potřebné změny.

| Průvodce kopirováním nastavení SolidWorks |                                                                                                    |      |
|-------------------------------------------|----------------------------------------------------------------------------------------------------|------|
| Průvodce kopirováním nas                  | Tavení SolidWorks   Dokončit operaci   Kopínyte nastavení pro aktuálního uživatele klepnutím na Dokončit.   Vytvořit záložní kopi aktuálních nastavení pro<br>Záloha bude uložena jako soubor sláreg ve dříve určené složce. |      |
| Alt<br>Solidworks                         | <zpět dokončit="" s<="" td=""><td>tomo</td></zpět>                                                                                                    | tomo |

Tento návod platí za předpokladu, že instalace proběhne standardním způsobem a na obvyklé místo, které nabízí instalátor programu. Po provedení všech výše zmíněných náležitostí, je nastavení SolidWorksu uzpůsobeno školním zvyklostem.